# Guide de démarrage carte ESP32 GT0162

# **Présentation :**

Cette carte de développement compacte et économique est basée sur un microcontrôleur ESP32 avec interfaces WiFi et Bluetooth.

Elle est idéale pour la réalisation de projets connectés compacts nécessitant plusieurs E/S pour capteurs ou modules complémentaires.

### **Caractéristiques :**

Alimentation : - 5 Vcc via micro-USB - 3,3 Vcc via broches Vin Microcontrôleur : ESP32-WROOM-32 Microprocesseur : Tensilica LX6 Dual-Core Fréquence : 240 MHz Mémoire SRAM : 512 kB Mémoire Flash: 4 MB E/S disponibles : - 2 E/S digitales - 2 x sorties analogiques (DAC) - 15 x entrées analogiques (ADC) Interfaces : I2C, SPI, UART Interface WiFi 802.11 b/g/n 2,4 GHz (antenne intégrée) Bluetooth : 4.2 et BLE Dimensions: 55 x 26 x 13 mm Poids: 9,3 g

#### Matériel nécessaire :

- 1 x carte ESP32 GT0162
- 1 x shield d'expérimentation 2 GT0037
- 1 x ordinateur avec <u>l'IDE Arduino 2.0</u> installé
- 1 x cordon micro-USB pour la liaison entre la carte Arduino et l'ordinateur (voir RS617)

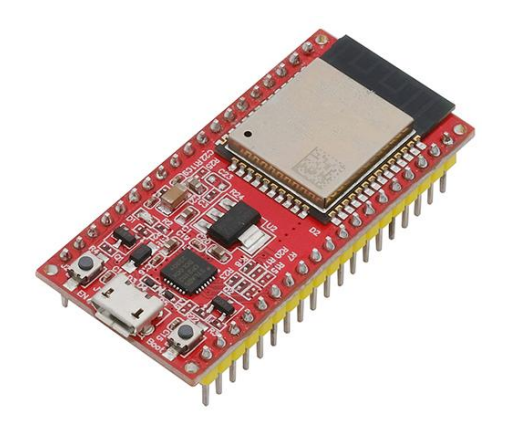

# Configuration de l'IDE Arduino 2.0 :

Dans le gestionnaire de carte de l'IDE, recherchez « ESP32 » puis installez le package d'Espressif :

| 🥺 sket  | tch_nov17a   Arduino IDE 2.2.1                                               |               |
|---------|------------------------------------------------------------------------------|---------------|
| Fichier | Modifier Croquis Outils Aide                                                 |               |
|         |                                                                              | -             |
|         | GESTIONNAIRE DE CARTE                                                        | sketcl        |
|         | ESP32                                                                        | 1             |
| 티       | Type: All 🗸                                                                  | 2             |
|         | Arduino ESP32 Boards par<br>Arduino                                          | 4<br>5<br>6   |
| 4       | Boards included in this package: Arduino<br>Nano ESP32<br>Plus d'information | 7<br>8<br>9   |
| Q       | 2.0.13 V INSTALLER                                                           | 10<br>11      |
|         |                                                                              | 13            |
|         | esn32 nar Espressif Systems                                                  | 14            |
|         | 2.0.11 installed                                                             | 15            |
|         | 2.0.11 installed                                                             | 16            |
|         | TinyS2, M5Stack-Core2, CNRS AW2ETH,<br>SparkFun ESP32 Thing Plus, DFRobot    | Sortie        |
|         | Plus d'information                                                           | Mess          |
|         | 2.0.11 V INSTALLER                                                           | scan<br>4 not |

Connectez votre carte ESP32 en USB à votre ordinateur et sélectionnez le port COM virtuel correspondant (port COM5 dans cet exemple) :

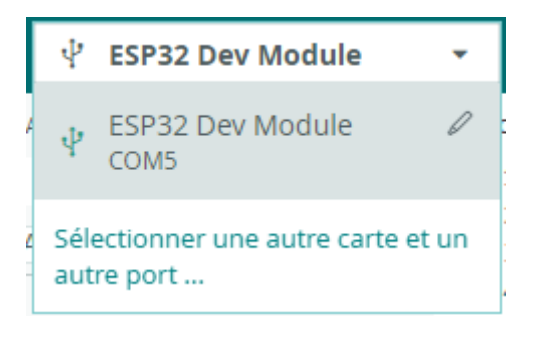

Exemple de programme :

Téléchargement direct du programme (via Google Drive).

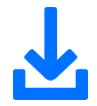

# Ou, exemple de programme à copier/coller dans l'IDE Arduino :

```
// Ce programme de démonstration permet de scanner les réseaux WiFi autour de vous
// D'autres exemples sont disponibles dans l'IDE Arduino : exemples -> WiFi.
#include "WiFi.h" // intégration de la librairie WiFi.h
void setup() {
 Serial.begin(115200);
  WiFi.mode (WIFI STA); // configuration du WiFi en mode Station.
 WiFi.disconnect();
 delay(100);
  Serial.println("Configuration ok");
}
void loop() {
  Serial.println("Démarrage du scan WiFi");
 int n = WiFi.scanNetworks(); // -> donne le nombre de réseaux trouvés
  Serial.println("Scan effectué");
  if (n == 0) {
    Serial.println("aucun réseau trouvé");
  } else {
    Serial.print(n);
    Serial.println(" réseaux trouvés");
    for (int i = 0; i < n; ++i) {</pre>
      // affichage du SSID et RSSI pour chaque réseau trouvé
      Serial.print(i + 1);
     Serial.print(": ");
      Serial.print(WiFi.SSID(i));
      Serial.print(" (");
      Serial.print(WiFi.RSSI(i));
      Serial.print(")");
      Serial.println((WiFi.encryptionType(i) == WIFI_AUTH_OPEN) ? " " : "*");
      delay(10);
   }
  }
  Serial.println("");
  delay(5000); // attendre 5 secondes pour relancer le scan
}
```

# **Résultat :**

Lancez le moniteur série et réglez le débit sur 115200 bps. Vous devrez voir apparaitre les SSID des réseaux WiFi trouvés avec la puissance du signal (RSSI) :

| Sortie  | Moniteur série ×                                          |                           | * ⊙                             | ≣× |
|---------|-----------------------------------------------------------|---------------------------|---------------------------------|----|
| Message | e (Enter to send message to 'ESP32 Dev Module' on 'COM5') | Les deux, NL et CR        | <ul> <li>115200 baud</li> </ul> | -  |
| Démarra | ge du scan WiFi                                           |                           |                                 |    |
| Scan ef | fectué                                                    |                           |                                 |    |
| 4 résea | ux trouvés                                                |                           |                                 |    |
| 1:      | (-59) *                                                   |                           |                                 |    |
| 2:      | (-60)*                                                    |                           |                                 |    |
| 3:      | (-71)*                                                    |                           |                                 |    |
| 4:      | (-71)*                                                    |                           |                                 |    |
| -       |                                                           |                           |                                 |    |
| 3)      |                                                           |                           |                                 |    |
|         |                                                           | 1 25 col 11 ESD32 Dev Mod |                                 | E. |

D'autres exemples de programmes sont disponibles avec la librairie WiFi.h incluse à l'IDE Arduino, voir fichier -> exemples -> WiFi.

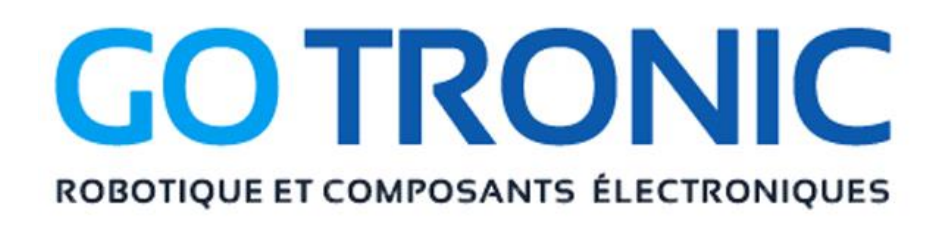

Si vous rencontrez des problèmes, merci de nous contacter par courriel à :

sav@gotronic.fr